# Atha Road ES **5th Grade** Yearbook Tributes

### STEP 1–GO ONLINE.

- 1. Go to www.YearbookOrderCenter.com.
- 2. Type in the ARES school code 10790.
- 3. Click on "BUY A YEARBOOK AD"

### STEP 2—CREATE.

Select a template and begin creating it. You can come back to work on it frequently prior to submitting it, but you must finish and pay for it before the deadline.

### **STEP 3: PAY AND SUBMIT**

### SIZE AND PRICE

Full page - \$60

Half Page - \$36 Quarter Page - \$18

#### **OUESTIONS**

For technical support, contact toll free 877.362.7750.

## Atha Road ES **5th Grade** Yearbook Tributes

### STEP 1-GO ONLINE.

- 1. Go to www.YearbookOrderCenter.com.
- 2. Type in the ARES school code 10790.
- 3. Click on "BUY A YEARBOOK AD"

### STEP 2—CREATE.

Select a template and begin creating it. You can come back to work on it frequently prior to submitting it, but you must finish and pay for it before the deadline.

### **STEP 3: PAY AND SUBMIT**

### SIZE AND PRICE

Full page - \$60

Half Page - \$36 Quarter Page - \$18

### **OUESTIONS**

For technical support, contact toll free 877.362.7750.

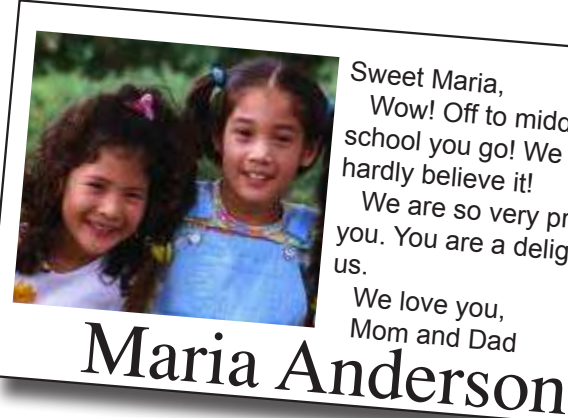

Sweet Maria, Wow! Off to middle school you go! We can hardly believe it! We are so very proud of you. You are a delight to We love you, Mom and Dad

Wow! Off to middle school you go! We can hardly believe it! We are so very proud of you. You are a delight to US We love you, Maria Anderson Mom and Dad

Sweet Maria,